MISSING A GAME IS PAINFUL. SELLING YOUR TICKET ISN'T.

## First-time seller? Long-time seller?

## These SIMPLE STEPS are ALL IT TAKES

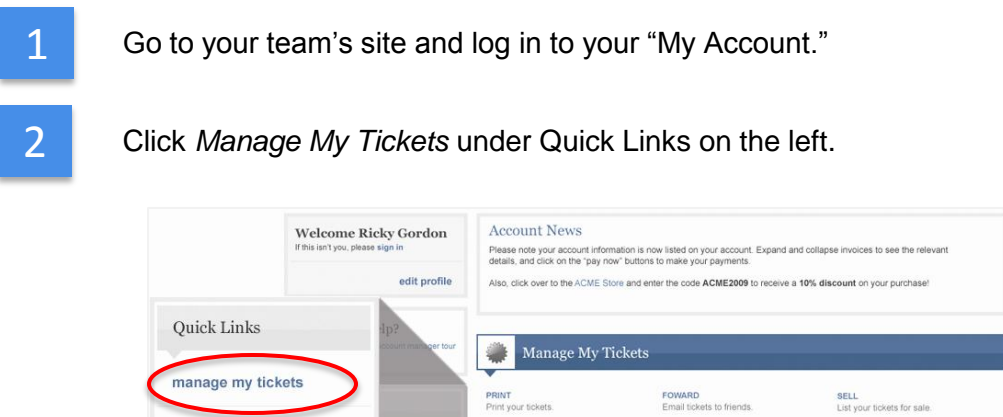

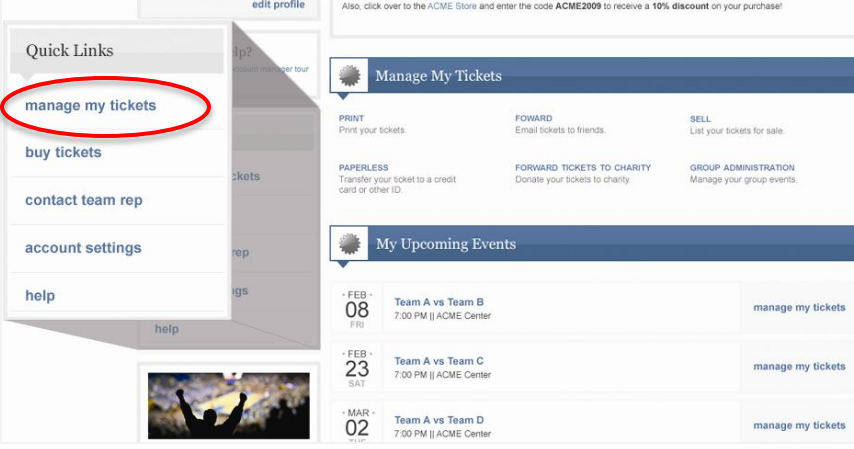

3

Find the game you can't go to, select the tickets, and click *Sell*. You'll be directed to NBATickets.com Resale Marketplace (first-time sellers will need to create an account – all subsequent visits will auto-logged in).

|                                                                                                    | Sell Your Tickets                                                                     |                                                                                 |
|----------------------------------------------------------------------------------------------------|---------------------------------------------------------------------------------------|---------------------------------------------------------------------------------|
|                                                                                                    | In order to sell your tickets you must Login or Regist<br>Returning Customers - Login | er as a member.<br>New Customers - Register                                     |
| FEB-<br>SUN         Game 1<br>7.00 PM    ACME Conter         view history           Suite 100, Row 1         + add reminder | If you are a member, please sign in.                                                  | Email Address:                                                                  |
| Seat 1<br>Seat 2<br>Seat 3<br>Seat 4<br>print forward paper iss sell add credit                                             | Enter Password:<br>Login »                                                            | Enter Password: Re-enter Password: Enter First Name: Enter Zip Code: Continue » |

*ticketmaster*<sup>•</sup>

## NBATickets.com Resale Marketplace

MISSING A GAME IS PAINFUL. SELLING YOUR TICKET ISN'T.

4

Under Set Your Price, choose one of three selling options, enter your selling price and expiration date, and click *Continue* (you can repost immediately if your tickets don't sell by the expiration date.

| 3616                                                                                                    | ct Event Seat Deta                                                                                          | ails Set                                                    | Your Price Set Pa                                                                 | ay Method 💦 R    | eview Listing  | Confirmation |
|----------------------------------------------------------------------------------------------------|----------------------------------------------------------------------------------------------------|-------------------------------------------------------------|-----------------------------------------------------------------------------------|------------------|----------------|--------------|
| Seat Section                                                                                                    | nformation<br>121, Row 12, Seat(s) 101-1                                                                    | 04                                                          |                                                                                   |                  |                |              |
| Notes:                                                                                                    |                                                                                                    |                                                             | ~                                                                                 |                  |                |              |
|                                                                                                    | Important: You must indic                                                                                   | ate if the view is                                          | obstructed.                                                                       |                  |                |              |
| There                                                                                                    | are three wave to price you                                                                                 | ur tickate                                                  |                                                                                   | Previous         | y Sold Tickets |              |
| <ul><li>De</li></ul>                                                                                                    | crease the price daily to impr                                                                              | ove my chances                                              | Tell us your starting and                                                         | Section          | Sell Price     | Date         |
| mi<br>da                                                                                                    | nimum prices. We will decrea<br>ly increments for you.                                                      | ise the price in                                            |                                                                                   | 356              | \$172.00       | 10/10/2008   |
| O Fi                                                                                                    | ed Price. Name your price. If                                                                               | won't change ur                                             | til you say so.                                                                   | 121              | \$295.00       | 9/18/2008    |
| O Market price. Set an initial price and we will adjust your price daily to the<br>average price for tickets in the same section. If tickets aren't already listed<br>in your section, your tickets will be listed at the initial price. More info. |                                                                                                    |                                                             |                                                                                   | 121              | \$295.00       | 9/19/2008    |
|                                                                                                    |                                                                                                    |                                                             |                                                                                   | 121              | \$316.00       | 10/02/2008   |
| Please Note:<br>• You cannot set the price per ticket less than \$50 or greater than \$500<br>• Your nevent will be equal to the total sale orige minus our 15% commission                                                                          |                                                                                                    |                                                             |                                                                                   |                  | \$391.00       | 10/09/2008   |
| • All pa                                                                                                    | yment will be made in U.S. d                                                                                | ollars                                                      |                                                                                   | Show seat m      | nap »          |              |
| Impor<br>If you<br>be res<br>ment 1                                                                                                    | ant:<br>are selling tickets for events t<br>consible for the remittance ar<br>ax. Please reference the city | aking place in the<br>nd collection of ar<br>of Chicago web | e city of Chicago, you ma<br>ny applicable local Amus<br>site for more informatio | у<br>8-<br>1.    |                |              |
| Seats<br>Input y                                                                                                    | Section 121, Row 12, Seat(<br>our price for each ticket and                                                 | s) 101-104<br>select your 'List l                           | Jntil' date.                                                                      |                  |                |              |
| Even                                                                                                    | /Date                                                                                                    | Starting Pr                                                 | ce (each) Mi                                                                      | nimum Price (eac | h) List        | t Until      |
|                                                                                                    | A vs. Team B                                                                                                | s                                                           | .00 \$                                                                            |                  | 12             | /26/09       |

5

Enter your billing information (you only have to do this once), choose Direct Deposit for cash payment or Seller Credit for your season ticket account, and click *Continue*.

| Select Event                                                                         | Seat Details                                                                   | Set Your Price                                             | Set Pay Method                                         | Review Listing Confirm                                                        | ation |
|--------------------------------------------------------------------------------------|--------------------------------------------------------------------------------|------------------------------------------------------------|--------------------------------------------------------|-------------------------------------------------------------------------------|-------|
| Seller Guaranto<br>We require a valid<br>will only be charge<br>manner or if the tic | credit card on file to ensu<br>d the replacement value<br>kets are fraudulent. | ure our sellers are legitim<br>of the tickets in the event | ate and to protect our or<br>t that you do not deliver | istomers from fraud. Your credit can<br>your tickets to the buyer in a timely | ł     |
| Billing Informa<br>To list your tickets                                              | tion<br>you must reside in the l                                               | United States or Canada                                    | . If you do not, please (                              | lick here for another option.                                                 |       |
| First Name: *                                                                        |                                                                                |                                                            |                                                        |                                                                               |       |
| Last Name: *                                                                         |                                                                                |                                                            |                                                        |                                                                               |       |
| Address 1: *                                                                         |                                                                                |                                                            |                                                        |                                                                               |       |
| Apt./Suite:                                                                          |                                                                                |                                                            |                                                        |                                                                               |       |
| City: *                                                                              |                                                                                |                                                            |                                                        |                                                                               |       |
| State: *                                                                             | AL                                                                             | ~                                                          |                                                        |                                                                               |       |
| Zip/Postal Code: *                                                                   |                                                                                |                                                            |                                                        |                                                                               |       |
| Country:                                                                             | United States                                                                  | *                                                          |                                                        |                                                                               |       |
|                                                                                      | If there is a prob                                                             | lem with the transaction w                                 | we may need to contact                                 | you. Only our personnel may phone                                             | you.  |
| Mobile Phone: *                                                                      |                                                                                |                                                            |                                                        |                                                                               |       |
| Home Phone: *                                                                        |                                                                                |                                                            |                                                        |                                                                               |       |
| Payment Inform                                                                       | nation                                                                         |                                                            |                                                        |                                                                               |       |
| <ul> <li>Direct Deposit</li> <li>Seller Credit</li> </ul>                            | Direct Deposit -Withir<br>account you provide.                                 | n one week after the buy                                   | er has received the tick                               | ats, your payment will be deposited                                           | elec  |
|                                                                                      | Account Type: *                                                                | Checking                                                   | We only sup<br>Sellers in of                           | port direct deposit to US bank acco<br>per countries must request navmen      | unts  |
|                                                                                      | Routing #: *                                                                   |                                                            |                                                        |                                                                               | ,     |
|                                                                                      | Account #: *                                                                   |                                                            | How do I fir                                           | d these?                                                                      |       |
|                                                                                      |                                                                                |                                                            |                                                        |                                                                               |       |

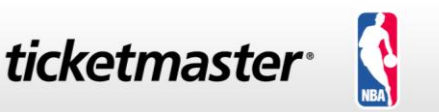

## NBATickets.com Resale Marketplace

MISSING A GAME IS PAINFUL. SELLING YOUR TICKET ISN'T.

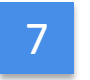

Click List My Tickets and you're done! Keep the confirmation and edit your listing any time.

|                                                                                                    | Seat Details                                                                                                    | Set Ye                                                                                                    | our Price                                                              | Set Pay Meth                                                           | od Revi                           | ew Listing                                                         | Confirmation                                                       |  |
|----------------------------------------------------------------------------------------------------|----------------------------------------------------------------------------------------------------|----------------------------------------------------------------------------------------------------|------------------------------------------------------------------------|------------------------------------------------------------------------|-----------------------------------|--------------------------------------------------------------------|--------------------------------------------------------------------|--|
| Review your listing f                                                                                                    | for accuracy. Sel                                                                                                    | ect 'List My Ti                                                                                                    | ickets' to pro                                                         | ocess your listing                                                     |                                   |                                                                    |                                                                    |  |
| Confirm your con<br>Ne will email you con                                                                                                    | firmation message                                                                                                    | n<br>s                                                                                                    |                                                                        |                                                                        |                                   |                                                                    |                                                                    |  |
| Name:                                                                                                    | John Doe                                                                                                    |                                                                                                    |                                                                        |                                                                        |                                   |                                                                    |                                                                    |  |
| Address:                                                                                                    | Golf Road                                                                                                    |                                                                                                    |                                                                        |                                                                        |                                   |                                                                    |                                                                    |  |
|                                                                                                    | Rolling Me                                                                                                    | adows, IL 600                                                                                                    | 08                                                                     |                                                                        |                                   |                                                                    |                                                                    |  |
| Email:                                                                                                    | johndoe@e                                                                                                    | mail.com                                                                                                    | Е                                                                      | dit contact inform                                                     | ation »                           |                                                                    |                                                                    |  |
| ⊃ayment Method:                                                                                                    | Direct Dep                                                                                                    | osit                                                                                                    | Е                                                                      | dit payment infor                                                      | mation »                          |                                                                    |                                                                    |  |
| Pricing Method:                                                                                                    | Declining                                                                                                    |                                                                                                    | Б                                                                      | Edit pricing information »                                             |                                   |                                                                    |                                                                    |  |
| Seats: Sec 527, Row                                                                                                    | at details<br>121, Seats 101 - 1<br>selling tickets for e<br>licable local Amuse                                                                                                    | 02<br>vents taking pla<br>ment Tax.                                                                                              | ace in the city                                                        | of Chicago, you m                                                      | ay be respons                     | sible for the c                                                    | ollection and                                                      |  |
| Seats: Sec 527, Row<br>Important: If you are<br>remittance of any app<br>Listing Summary<br>nput your price for ea                                                                                       | at details<br>121, Seats 101 - '<br>selling tickets for e<br>licable local Amuse<br>ach ticket and select                                                                                                    | 102<br>vents taking pla<br>ment Tax.<br>t your 'List Un                                                                          | ace in the city<br>til' date. Dat                                      | of Chicago, you m<br>a that can be chan                                | ay be respons                     | sible for the cr<br>ed by text box                                 | ollection and kes.                                                 |  |
| Seats: Sec 527, Row<br>Important: If you are<br>remiltance of any app<br>Listing Summary<br>nput your price for ea<br>Event/Date                                                                         | at details<br>121, Seats 101 - 1<br>selling tickets for e<br>licable local Amuse<br>ach ticket and selec                                                                                                    | 102<br>wents taking pla<br>ment Tax.<br>tt your 'List Un'<br>Price (each)                                                        | ace in the city<br>til' date. Dat                                      | of Chicago, you m<br>a that can be chan                                | ay be respons                     | sible for the cr<br>ad by text bo<br>List L                        | ollection and<br>kes.<br>Jntil                                     |  |
| Important: If you are<br>remittance of any app<br>Listing Summary<br>nput your price for ea<br>Event/Date<br>Team A vs. Team B                                                                           | at details<br>121, Seats 101 - 1<br>selling tickets for e<br>licable local Amuse<br>ach ticket and select<br>F                                                                                                    | 02<br>wents taking pla<br>ment Tax.<br>tt your 'List Un'<br>Price (each)<br>isting Price: \$                                     | ace in the city<br>til' date. Dat                                      | of Chicago, you m<br>a that can be chan                                | ay be respons<br>ged is indicate  | sible for the co<br>ad by text boo<br>List L<br>12                 | ollection and<br>kes.<br>J <b>htil</b><br>/26/09                   |  |
| Seats: Sec 527, Rew<br>Important: If you are<br>remittance of any app<br>Listing Summary<br>nput your price for ea<br>Event/Date<br>Team A vs. Team B<br>Sun, October 19, 2006<br>Soldier Field (Chicago | at details<br>121, Seats 101 - 1<br>selling tickets for e<br>licable local Amuse<br>ach ticket and selec<br>ticket and selec<br>b<br>b<br>b<br>b<br>b<br>b<br>b<br>b<br>b<br>b<br>b<br>b<br>b<br>b<br>b<br>b<br>b<br>b<br>b                                                                                                    | VO2<br>wents taking pla<br>ment Tax.<br>tt your 'List Uni<br>Price (each)<br>isting Price: \$ [<br>commission:                   | ace in the city<br>til' date. Dat                                      | of Chicago, you m<br>a that can be chan<br>50 0.00 per ticket          | ay be respons<br>ged is indicate  | sible for the cr<br>ad by text box<br>List U                       | ollection and<br>kes.<br>Intil<br>1/26/09                          |  |
| Seats: Sec 527, Row<br>Important: If you are<br>remittance of any app<br>remittance of any app<br>Event/Date<br>Team A va. Team B<br>Sun, October 19, 2000<br>Soldier Field (Chicago                     | at details<br>121, Seats 101 - 1<br>seiling tickets for e<br>ticable local Amuse<br>ach ticket and select<br>ticket and select<br>B<br>12:00 PM<br>JL) C<br>V                                                                                                    | 02<br>wents taking pla<br>ment Tax.<br>ct your 'List Un'<br>Price (each)<br>isting Price: \$ [<br>commission:<br>'ou Make:       | ace in the city<br>til' date. Dat<br>\$7.50<br>\$22.50 per             | of Chicago, you m<br>a that can be chan<br>50 0 per ticket<br>ticket   | ay be responsi<br>ged is indicate | sible for the cr<br>ad by text boo<br>List L<br>12                 | ves.                                                               |  |
| Soldier Field (Chicago<br>Soldier Field (Chicago                                                                                                    | at details<br>121, Seats 101 - 1<br>seiling tickets for e<br>licable local Amuse<br>ach ticket and select<br>12:00 PM L<br>JL C                                                                                                    | 02<br>vents taking pla<br>ment Tax.<br>t your "List Un<br>Price (each)<br>isting Price: \$<br>commission:<br>fou Make:<br>Refree | ace in the city<br>til' date. Dat<br>\$7.50<br>\$22.50 per<br>sh Price | of Chicago, you m<br>a that can be chan<br>50 .00 per ticket<br>ticket | ay be responsed as indicate       | ad by text box<br>List L                                           | ves.<br>Intil                                                      |  |
| Solition Your set<br>astr: Sec 227, Row<br>Important: If you are<br>remittance of any app<br>Listing Summary<br>nput your price for es<br>Event/Date<br>Team A va. Team B<br>Soldier Field (Chicago      | at details 121, Seats 101 - 1 21, Seats 101 - 1 21, Seats 101 - 1 21, Seats 101 - 2 21, Seats 101 - 2 | 02<br>It your 'List Un<br>Price (each)<br>issting Price: \$<br>commission:<br>'ou Make:<br>Refree                                | s7.50<br>\$22.50 per<br>\$22.50 per<br>\$22.50 per                     | of Chicago, you m<br>a that can be chan<br>50].00 per ticket<br>ticket | ay be respon:<br>ged is indicate  | sible for the cr<br>ad by text box<br>List U<br>12<br>stand the Se | ollection and<br>kes.<br>Jutti<br>1/28/09 IIII<br>Iller Agreement. |  |

Your tickets are now for sale on NBATickets.com Resale Marketplace. And when someone buys them, you get automatic account credit or direct deposit into your bank account, worry free!

Please contact NBATickets.com Resale Marketplace Customer Service with questions or for more information at 1-866-357-1136 or nbatickets.comresalesupport@ticketmaster.com.

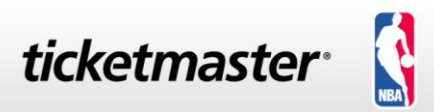